## 「南相馬チャンネル」の視聴方法

- 1 アクトビラによる視聴方法
- (1) アクトビラビデオ・フル対応機器を準備する

・アクトビラビデオ・フルに対応したテレビやレコーダーなどを用意して下さい。アクトビラビデオ・フル対応機器は各メーカーのカタログ、Webサイトで確認願います。

(2) インターネット環境を整える(回線速度 12Mbps 程度を推奨)

・アクトビラで高画質の映像作品をお楽しみいただくためには実測速度 12Mbps 程度のブロードバンド回線が必要です。

(3) アクトビラビデオ・フル対応機器をインターネットにつなげる

•(1)、(2)が揃ったら、ブロードバンド回線と対応機器を市販のLANケーブルで接続します。

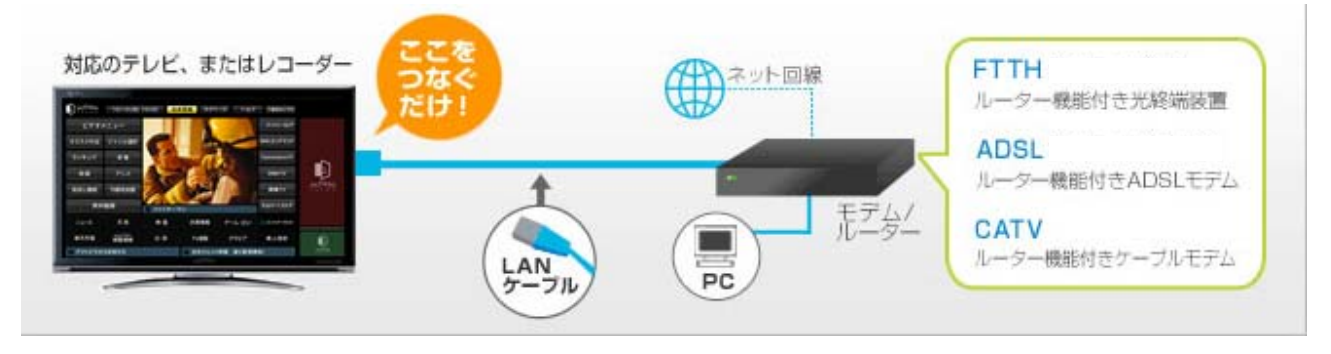

〇リモコンによりアクトビラを視聴する場合(例)

・接続できたらリモコンについている「アクトビラ」
 ボタンを押すことによりアクトビラを視聴すること
 ができます。

※「アクトビラ」ボタンはメーカーによっては「ブロ ードバンド」、「インターネット」、「Web」など ボタン名が異なります。

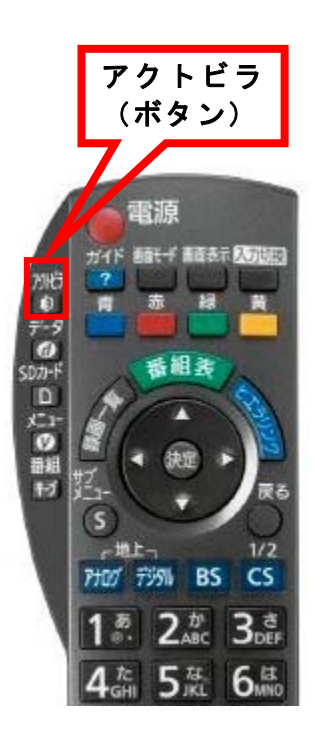

- (4)「南相馬チャンネル」を視聴する
  - ・アクトビラトップ画面から右下の「みなみそうまチャンネル」バナーを選択 することにより「南相馬チャンネル」を視聴することができます。

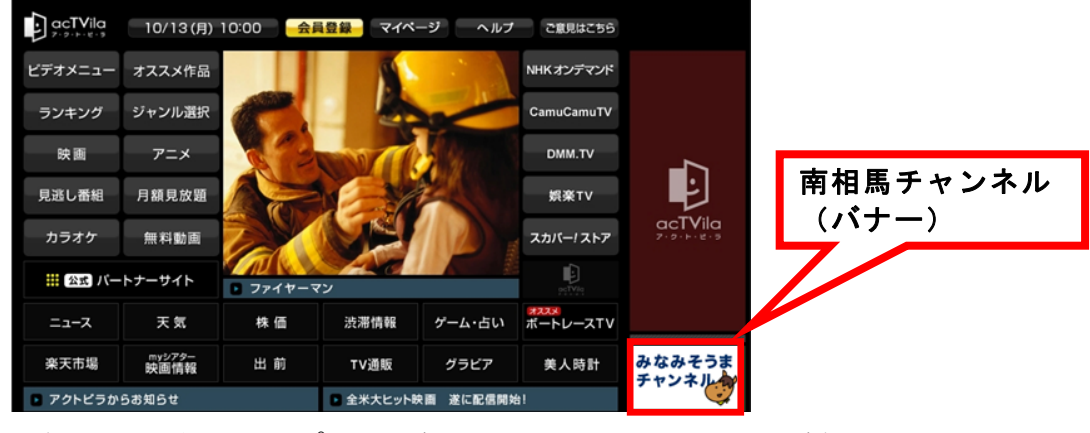

〈アクトビラトップ画面(3月11日午前10時~)〉

※なお、4月2日以降は、次のように変わります。

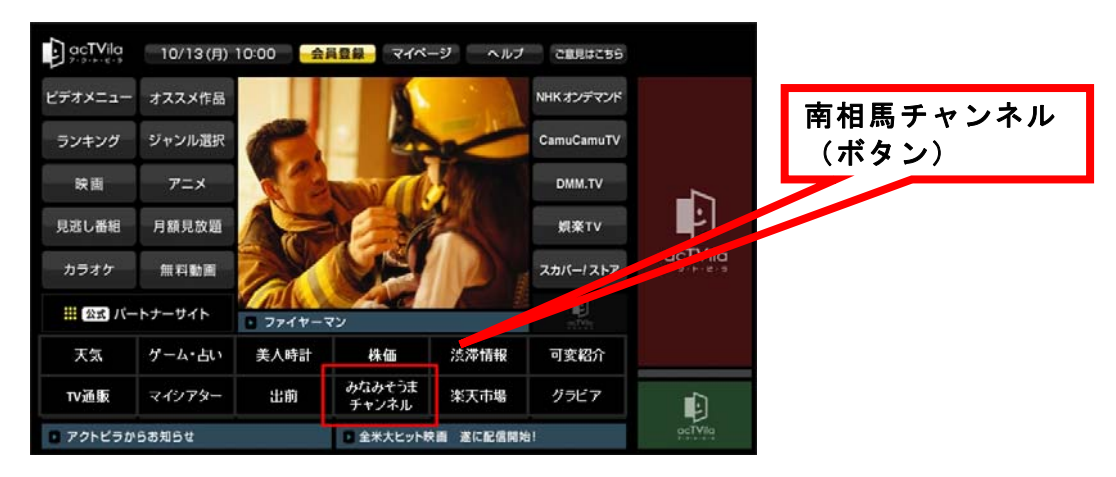

・バナー(ボタン)選択後、表示される「南相馬チャンネル」のトップ画面は 次のとおりです。

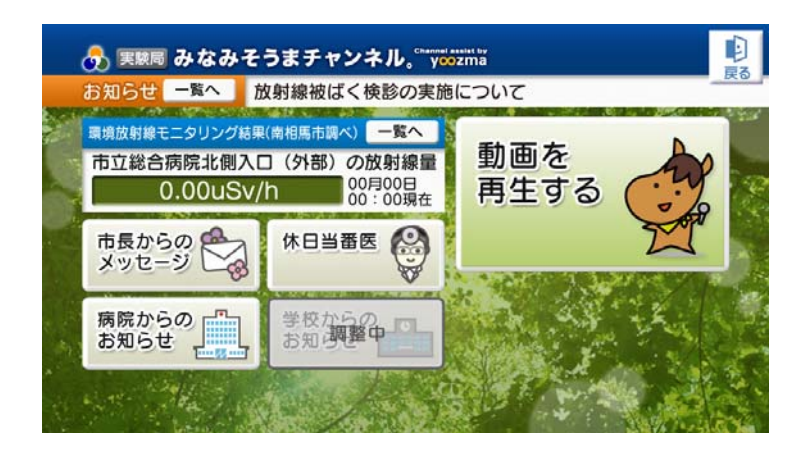

- 2 PCによる視聴方法
- (1) インターネット環境を整える(回線速度 12Mbps 程度を推奨)
  - ・インターネットで高画質の映像作品をお楽しみいただくためには実測速度
     12Mbps 程度のブロードバンド回線が必要です。
- (2)「南相馬チャンネル」を視聴する
  - ・インターネットに接続されている PC において「南相馬チャンネル」視聴サ イトの URL <u>http://www.minamisoma.tv/</u>を入力します。
  - •「南相馬チャンネル」視聴サイトのトップ画面は次のとおりです。

| ● みなみそうまチャンネル。<br>南相馬市 youzma                                                                                                    | 電話でのお問合せ     マールでの     TEL:0244-24-1222     マールでの     お売合せ     オールでの     オールでの     オール     オールでの     オールでの     オールでの     オールでの     オールでの     オールでの     オールでの     オールでの     オールでの     オールでの     オールでの     オール     オール     オー     オール     オール     オール     オー     オー     オール     オー     オー     オール     オール     オール     オー     オール     オール     オール     オール     オール     オール     オール     オール     オール     オール     オール     オール     オール     オール     オール     オール     オール     オール     オール     オール     オール     オール     オール     オール     オール     オール     オール     オール     オール     オー     オール     オール     オー     オー     オー     オー     オー     オー     オー     オー     オー     オー     オー     オー     オー     オー     オー     オー     オー     オー     オー     オー     オー     オー     オー     オー     オー     オー     オー     オー     オー     オー     オー     オー     オー     オー     オー     オー     オー     オー |                    |
|----------------------------------------------------------------------------------------------------|----------------------------------------------------------------------------------------------------|--------------------|
| м-д олоч енс                                                                                                    | 御田村会 よくのちに員同                                                                                                    |                    |
|                                                                                                    |                                                                                                    | ハリコンで祝聴する<br>(リンク) |
| みなみそうまチャンネルについて                                                                                                    | ● 視聴方法 へ () () () () () () () () () () () () ()                                                                                                    |                    |
| 「南極悪チャンネル」は、地上デジクル放送と同じパイビジョン映像<br>を用いたフルセジョン映像<br>中心とした地域社会のコミュニケーションを何発化することを目指し<br>ており、市長からのメッセーシ、市グ減速する行事、学校行事、生活<br>信頼、塩炭状況などを取材し届けるとともに、市のお知らせ(広報や<br>市の中ににまする)や市内名はの炊得後ニクリング情報等をデータ放<br>送にて視時者に届けています。 | <ul> <li>● パンコンで構築する(3)のウインドウが開きます).</li> <li>● 「テレビで構築する)からかそうまチャンネル本体送<br/>「構築可能エリアにおけまいの方」.</li> <li>● 「テレビに構築する)アクトビラ製造<br/>「構築に構成する)アクトビラ製造<br/>「構築エリアドにおけまいの方」.</li> </ul>                                                                                                    |                    |
|                                                                                                    | • 番組内容                                                                                                    |                    |
|                                                                                                    | お知らせ<br>2012年3月11日(日)よりパソコン松信、アクトビラ配信<br>で全国から南相馬チャンネルが視聴できるようになりま<br>す。[2012年3月8日(木)]                                                                                                    |                    |
| amenana n. ng 1880<br>(11 80 0 m)<br>0 800 April<br>2007<br>2007<br>2007<br>2007<br>2007<br>2007<br>2007<br>200                                                                                               |                                                                                                    |                    |
|                                                                                                    | ○ <u>ページの先課へ</u>                                                                                                    |                    |
| <u>メールてのお除合せ</u>   <u>液相無市ウェブサイト</u><br>Copyright(c) 2012 Minamisoma City. All rights reserved. このサイト内にあるすべての画像は開始転載禁止です                                                                                      |                                                                                                    |                    |

・リンク先を選択後、表示される「南相馬チャンネル」のトップ画面は次のと おりです。

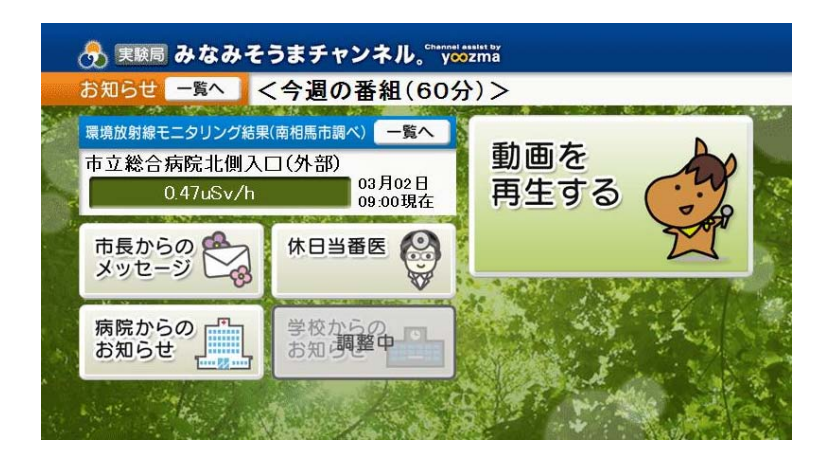